## Практическая работа №7-8 «Разработка презентации средствами программы MS PowerPoint»

Упражнение: Разработка презентации. Применение шаблонов дизайна.

В качестве темы первой презентации возьмем электронную иллюстрацию выступления, касающегося структуры построения курса лекций по изучению Microsoft Office.

Этот процесс подготовки презентации придется разбить на два этапа:

непосредственная разработка презентации, т. е. оформление каждого слайда;

демонстрация, т. е. процесс показа готовых слайдов, который может сопровождаться пояснениями лектора, некоторыми графическими пометками по ходу демонстрации.

## Задание 1(часть1)

Для начала нужно сформулировать тему будущей презентации, хотя бы ориентировочно определить количество слайдов и их структуру. Продумать варианты оформления слайдов.

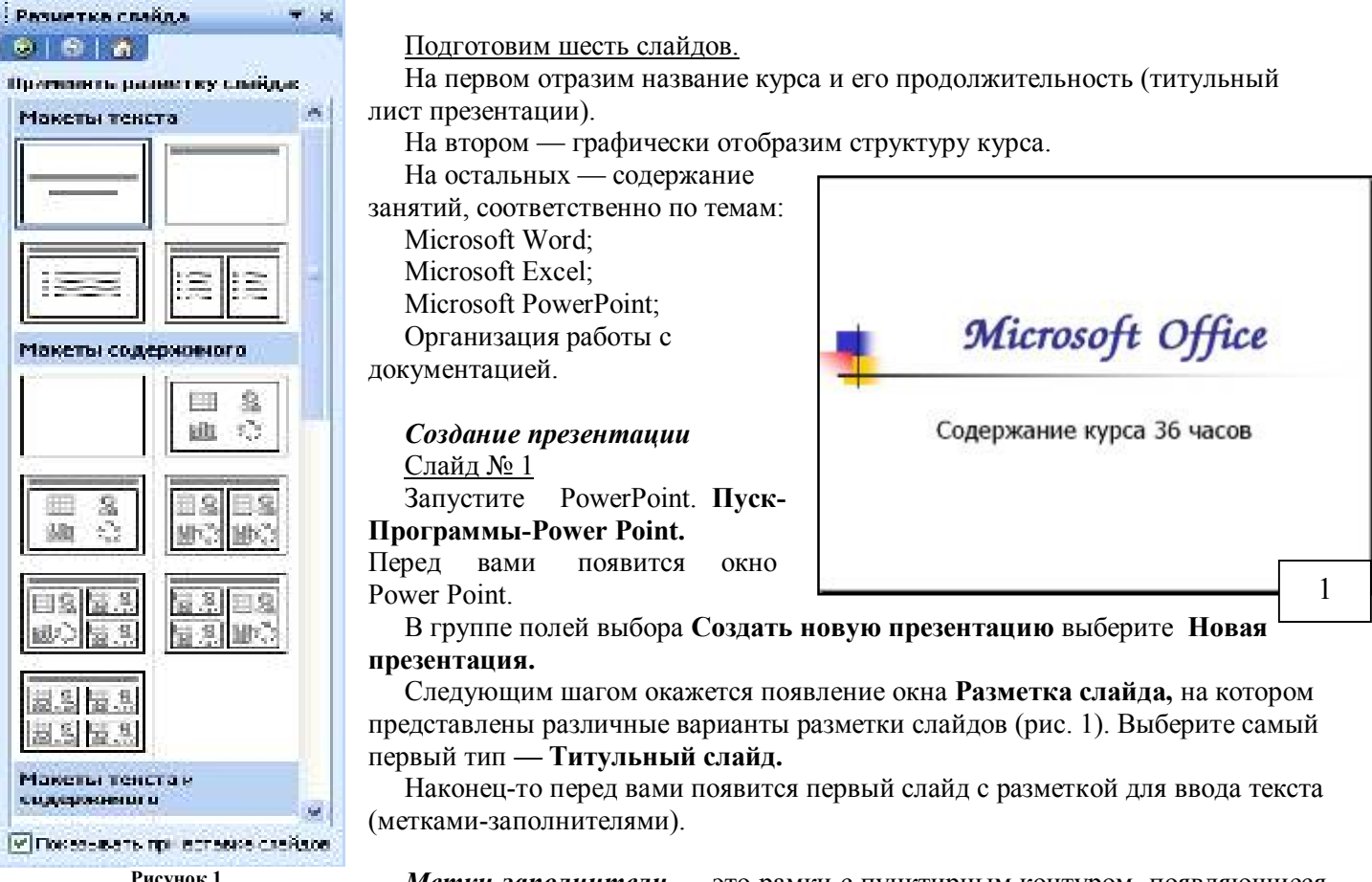

Рисунок 1

*Метки-заполнители* — это рамки с пунктирным контуром, появляющиеся при создании нового слайда. Эти рамки служат метками-заполнителями для таких объектов, как заголовок

диаграммы, таблицы, слайда. текст, организационные диаграммы и графика. Чтобы добавить текст в меткузаполнитель, достаточно щелкнуть мышью, а чтобы добавить заданный объект, щелкнуть дважды. Однако белый фон не производит впечатления.

Начните свою работу с выбора цветового оформления **PowerPoint** слайла. предоставляет возможность воспользоваться шаблонами дизайна которые позволяют создавать презентации в определенном стиле.

Шаблон дизайна содержит цветовые схемы, образцы слайдов и заголовков с настраиваемыми форматами И стилизованные шрифты. После применения шаблона дизайна каждый вновь добавляемый слайд оформляется в едином стиле.

В меню Формат выберите команду Применить шаблон

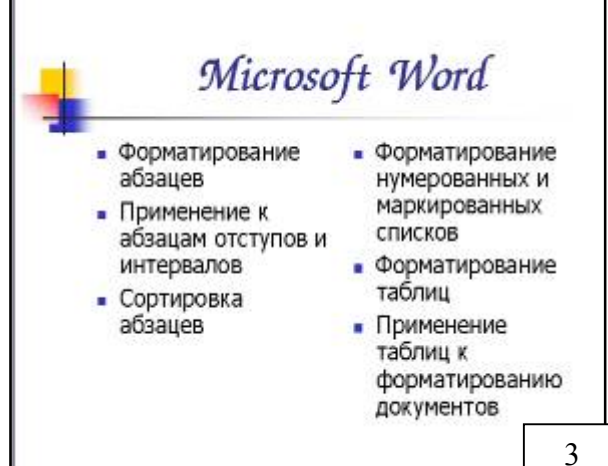

дизайна (Оформление слайда) ... и дальше вас ждет очень приятный процесс - «просматривай и выбирай».

Когда разметка выбрана, <u>остается ввести с клавиатуры текст заголовка и подзаголовка.</u> Для этого достаточно щелкнуть мы шью по метке-заполнителю, и ввести текст, который автоматически будет оформлен в соответствии с установками выбранного шаблона дизайна.

Первый слайд готов.

## Слайд № 2

Самый сложный по изготовлению и насыщенный слайд. К его подготовке мы приступим в самую последнюю очередь. Сразу же после разработки первого слайда, приступим к третьему.

### Слайд № 3

Для того чтобы вставить новый слайд, выполните команду Вставка–Создать слайд... Появляется уже знакомое окно Создать слайд. Выберите разметку слайда Заголовок и текст в две колонки.

• Щелчок мыши по метке-заполнителю заголовка позволяет ввести новый заголовок.

• Щелчок мыши в метке-заполнителе левой колонки дает возможность вводить текст.

• Переход к новому абзацу внутри колонки осуществляется при помощи клавиши (Enter).

• Перед вами знакомый по текстовому редактору маркированный список. Размер, цвет и вид маркера определяются параметрами выбранного шаблона дизайна.

• Когда первая колонка будет заполнена текстом, щелкните по метке-заполнителю второй колонки.

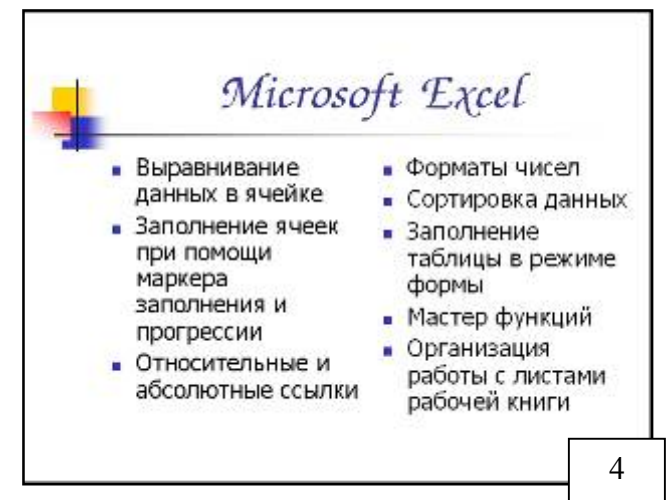

### <u>Слайд № 4</u>

Разрабатывается точно так же, как предыдущий слайд. Выполните эту работу самостоятельно.

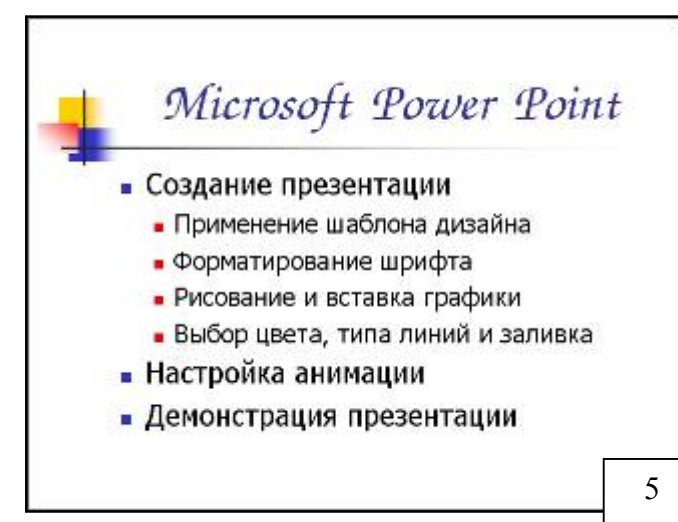

Вставьте новый слайд; выберите соответствующую разметку;

- введите текст;
- по необходимости располагайте текст в несколько строк;

• равномерно распределите текст по колонкам;

 в случае необходимости переместите меткизаполнители;

• выберите выравнивание текста по своему усмотрению.

## <u>Слайд № 5</u>

Основным отличием от двух предыдущих слайдов является то, что в окне Создать слайд нужно выбрать разметку Заголовок и текст.

Однако в этом варианте применен иерархический

(или многоуровневый) список (два уровня абзацев - различные маркеры и отступы).

Для того чтобы "понизить" или "повысить" уровень абзаца примените кнопки панели инструментов. Можете сначала набрать весь текст в один уровень (обычный маркированный список), а затем выделить абзацы следующего уровня и нажать соответствующую кнопку панели инструментов. Маркер автоматически будет изменен при переводе абзаца на новый уровень.

Работая с маркированными списками, будьте особенно внимательны при выделении элементов списка. От этого во многом зависит и результат.

# Организация работы с документацией

- Шаблоны
  - Использование готовых
  - Создание собственных
- Microsoft Office Binder

Так как в зависимости от длины строк вводимого текста у вас есть вероятность получить как "широкий", так и "узкий" список, после набора может возникнуть необходимость переместить список целиком, чтобы зрительно он располагался по центру слайда.

#### Слайд №6

Выполняется точно так же, как и предыдущий слайд.

#### <u>Слайд № 2</u>

Теперь приступим к разработке второго слайда - самого сложного по выполнению и самого эффектного.

 Так как этот слайд нужно вставить после первого, значит, следует перейти к первому слайду. Перемещение между слайдами осуществляется при помощи кнопок (стрелки), расположенных на вертикальной полосе прокрутки или клавиш PageUp, PageDown.

• Когда на экране появится первый слайд, выполните команду Вставка-Создать слайд....

Выберите разметку Только заголовок.

- Введите текст заголовка.
- Далее оформите заголовки разделов

курса, размещенные в рамках. Для этого потребуется воспользоваться панелью Рисование.

Если панель Рисование отсутствует на экране, активизировать ее можно, выполнив команду **Вид-Панели инструментов.** На экране появится диалоговое окно **Панели инструментов**. В списке панелей инструментов активизируйте переключатель **Рисование**.

Панель Рисование можно перемещать по экрану мышью, чтобы она не загораживала ту часть слайда, с которой вы собираетесь работать.

Итак, панель **Рисование** активна, выберите на ней инструмент **Надпись**. Указатель мыши принял форму текстового курсора, установите его в нужное место и введите название первого раздела, например, **WORD**. Вокруг текста возникает рамка (метка-заполнитель) (аналогично той ситуации, когда пользовались инструментом Рамка текста в редакторе Word).

Далее воспользуемся графическими возможностями оформления текста.

• Выделив набранный заголовок раздела, воспользуйтесь командой **Формат-Шрифт** или соответствующими кнопками для того, чтобы подобрать шрифт, его цвет, размер шрифта и стили оформления (полужирный, курсив);

• выровняйте набранный текст По центру рамки Надпись (выравнивание происходит по центру рамки, независимо от ее размера);

• выполните команду **Формат-Надпись-Цвета и** линии... (рис. 2). В появившемся диалоговом окне выберите опцию **Цвет,** выберите любой понравившейся цвет, вновь войдите в опцию цвет, выберите **Способы заливки** – Градиентная. Поэкспериментируйте и выберите понравившейся тип заливки.

В меню **Формат-Надписи** в опции **Линии** выберите **цвет**, **шаблон**, тип и толщину.

Заголовок первого раздела готов. Три оставшихся оформлены таким же образом. Удобнее всего растиражировать имеющийся (переместить мышью с нажатой клавишей Ctrl, затем в новый заголовок установить

Способы заливки Градиентная Текстура Узор Рисунок OK Цвета Цвет 1: Отиена 🔘 один цвет \* 🕑 два цвета Цвет 2: 🔘 заготовка ¥ Прозрачность < 41 % -OL < 38 % \$ Alo: Тип штриховки Варианты Осоризонтальная О дертикальная О диагональная 1 Образец 💿 диагональная 2 Онзугла О от центра Рисунок 2 Воащать заливку вкесте с фигурой.

текстовый курсор и изменить текст WORD на EXCEL и т.д. Таким образом, за короткий промежуток

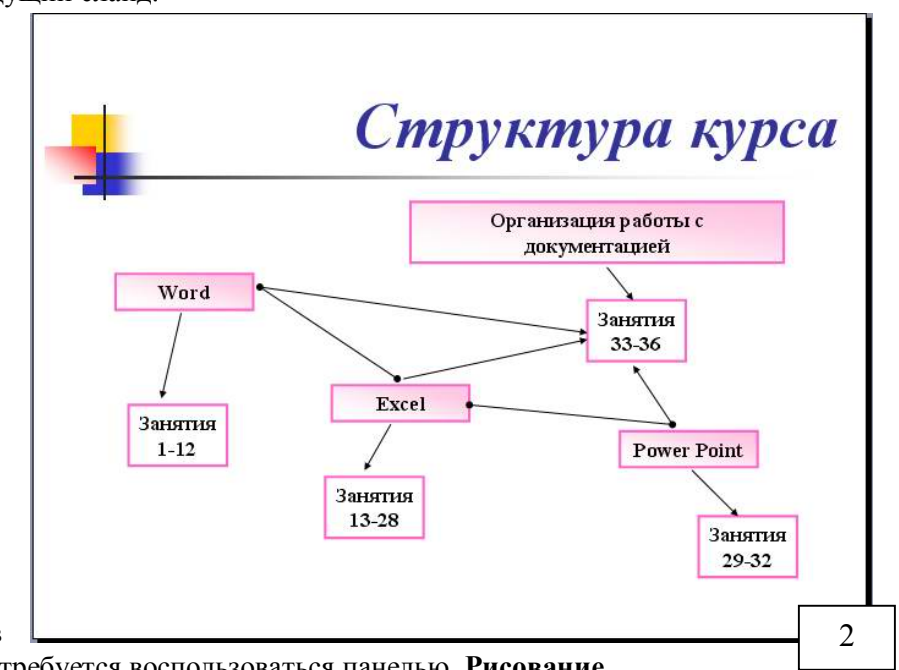

времени можно подготовить заголовки всех разделов.

Перечень занятий подготовлен с применением тех же приемов, только выбрано более простое оформление (отсутствует заливка, выбран только цвет линии). Выполните самостоятельно. Для того чтобы текст внутри рамки располагался в две строки, набирайте его в два абзаца (после первой строки воспользуйтесь клавишей Enter) или в две строки (Shift+Enter).

• Разместите на поверхности слайда все элементы таким образом, чтобы их можно было соединить линиями.

Далее требуется нарисовать соединяющие линии. На схеме представлены линии двух типов: со стрелкой (соединяют заголовок раздела с перечнем занятий) и ограниченный с двух сторон кругами (соединяют заголовки разделов).

 Для начертания линии выберите инструмент Линия, проведите линию от одной рамки к другой, затем для выделенной линии установите цвет и Нарисованную линию можно перемещать
вид стрелки.

Нарисованную линию можно перемещать, 📩 "схватив" мышью за внутреннюю область. Если же указатель мыши подвести к краю линии, форма указателя изменится. В этом случае линию можно растягивать или сокращать, можно изменять ее наклон.

- Пролистайте все имеющиеся слайды.
- Сохраните презентацию в папке своей группы (класса) под именем: Иванов\_MS Office

## Задание (часть2)

Составит презентацию о себе и своей будущей профессии (не менее 10-15 слайдов).

## Домашнее задание: Напишите отчет о проделанной работе, оформите в

## тетради и сдайте преподавателю на проверку.

- 1. Для чего предназначена программа MS Power Point?
- 2. Из каких действий состоит процесс создания презентаций?
- 3. Что такое слайд?
- 4. Как добавить в презентацию новый слайд?
- 5. Что такое шаблон?